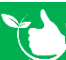

## **Create Customers, Sites & Contacts**

Navigate to Job Docs/Customers, to create a new customer click +ADD NEW. Use the Filters and search field to find existing customers that need new sites or job numbers added.

| Safetyminder  | 🚳 Dashboard 👻 Regis  | ters 👻 Create Job | Docs 👻 Repor | t <del>-</del> Documentati | ion - Administration - |                |               |                | 🛛 Help 剷 Knowl  | ledge-Base  🛔 heidik 🚽 |
|---------------|----------------------|-------------------|--------------|----------------------------|------------------------|----------------|---------------|----------------|-----------------|------------------------|
| Home / Create | Job Docs / Customers |                   |              |                            |                        |                |               |                |                 | • ADD NEW              |
| EXCEL         | PDF TILTER           | 🕂 GROUP           | o            |                            | ×                      |                |               |                |                 |                        |
| Name          | Street Address       | Suburb /          | State        | Post C                     | Company Pho            | Company Email  | Contact First | Contact Mobile | Contact Email   |                        |
| Lego World    | 56 Brick Lane        | Minyfig           | SA           | 8523                       | 08 3289 8956           | admin@lego.com | Hamish        | 0404 523 874   | hamish@lego.com | 2 8                    |

- 1. Type in the Name, Company Phone & Email details.
- 2. Complete the address fields.

The Create Default worksite will be ticked – which will create a Client Site with these details. Untick if not required.
 The text you type into the Name field will populate the Site Name field, change as required.

- Should you need to manually create a customer for any reason, then you can come back and fill in the simPRO client ID later. This stops duplicates from being created when you do Get Jobs.
- 5. Complete the Contact Details this will automatically generate a contact as per below.
- 6. Click 🗄 SAVE.

|                                            | Home / Job Docs / C                                                                                                    | ustomers                                                                                                    |                                     |                                                                                |                                                        |                                                                            |                                               |                                   |         |
|--------------------------------------------|----------------------------------------------------------------------------------------------------|----------------------------------------------------------------------------------------------------|-------------------------------------|--------------------------------------------------------------------------------|--------------------------------------------------------|----------------------------------------------------------------------------|-----------------------------------------------|-----------------------------------|---------|
|                                            | Name                                                                                                    |                                                                                                    |                                     |                                                                                | Company P                                              | hone                                                                       | Company Emai                                  | i                                 |         |
| 1                                          | Lego World                                                                                                    |                                                                                                    |                                     |                                                                                | 08 3289 8                                              | 956                                                                        | admin@lego.                                   | com                               |         |
|                                            | Street Address                                                                                                    |                                                                                                    |                                     |                                                                                | Suburb / To                                            | wn                                                                         |                                               |                                   |         |
| 2                                          | 56 Brick Lane                                                                                                    |                                                                                                    |                                     |                                                                                | Minyfig                                                |                                                                            | Create defa                                   | ault worksite using these o       | details |
|                                            | State                                                                                                    |                                                                                                    |                                     |                                                                                | Post Code                                              |                                                                            | SiteName                                      |                                   |         |
|                                            | SA                                                                                                    |                                                                                                    | •                                   | O                                                                              | 8523                                                   |                                                                            | Lego World                                    |                                   |         |
|                                            |                                                                                                    |                                                                                                    |                                     |                                                                                |                                                        |                                                                            |                                               |                                   |         |
| Л                                          | SimproclientiD                                                                                                    |                                                                                                    |                                     |                                                                                |                                                        |                                                                            |                                               |                                   |         |
| -                                          | Contact First Name                                                                                                    |                                                                                                    |                                     | Contact Last Na                                                                | ime                                                    | Contact Mobile                                                             |                                               | Contact Email                     |         |
|                                            | Usersish                                                                                                    |                                                                                                    |                                     | Broad                                                                          |                                                        | 0404 523 874                                                               |                                               | hamish@lego.co                    | m       |
| 5                                          | Hamish                                                                                                    | g a client, in the edit scree                                                                                                    | en, Sites a                         | and Contacts can                                                               | be added.                                              | 0404 323 014                                                               |                                               |                                   |         |
| <b>5</b><br>Fron<br>7.<br>8.               | Note That : After creating<br>n the Customer<br>Use +ADD to cre<br>Double click or s                                                                                                    | g a client, in the edit scree<br>screen you can<br>eate new sites o<br>select 📝 to ed                                                | now o<br>now o<br>or con<br>it exis | open and e<br>tacts.                                                           | be added.<br>edit items -<br>s.                        | - scroll down to fir                                                       | nd Client Sites & Co                          | ntacts.                           |         |
| 5<br>Fron<br>7.<br>8.                      | Note That : After creating<br>In the Customer<br>Use +ADD to create<br>Double click or s                                                                                                    | g a client, in the edit scree<br>screen you can<br>eate new sites o<br>select 📝 to ed<br>Search                                      | now o<br>r con<br>it exis           | open and e<br>tacts.                                                           | be added.<br>edit items -<br>s.                        | – scroll down to fir                                                       | nd Client Sites & Co                          | ntacts.                           | ADD     |
| 5<br>Fron<br>7.<br>8.<br>Clie<br>Sit       | Note That : After creating<br>m the Customer<br>Use +ADD to cre<br>Double click or s                                                                                                    | g a client, in the edit scree<br>screen you can<br>eate new sites o<br>select <i>P</i> to ed<br>Search<br>: Zone T                   | now o<br>pr con<br>it exis          | open and e<br>tacts.<br>ting entrie:                                           | be added.<br>edit items -<br>s.                        | - scroll down to fir                                                       | nd Client Sites & Co                          | ntacts.                           | ADD     |
| 5<br>Fron<br>7.<br>8.<br>Clie<br>Sit       | Note That : After creating<br>m the Customer<br>Use +ADD to creat<br>Double click or s<br>nt Site                                                                                                    | g a client, in the edit scree<br>screen you can<br>eate new sites o<br>select <i>P</i> to ed<br>Search<br>: Zone T                   | now o<br>pr con<br>it exis          | and Contacts can<br>open and e<br>tacts.<br>ting entries<br>: Suburt<br>Helens | be added.<br>edit items -<br>s.<br>o/Town :            | - scroll down to fir<br>Street Address :<br>57 Gran St                     | nd Client Sites & Co                          | ntacts.                           | ADD     |
| 5<br>Fron<br>7.<br>Clie<br>Sit<br>De       | Note That : After creating<br>In the Customer<br>Use +ADD to cre<br>Double click or s<br>Int Site<br>Int Site<br>Infault                                                                                                    | g a client, in the edit scree<br>screen you can<br>eate new sites o<br>select 🕜 to ed<br>Search<br>: Zone T                          | now o<br>pr con<br>it exis          | and Contacts can<br>open and e<br>tacts.<br>ting entries<br>: Suburt<br>Helens | be added.<br>edit items -<br>s.<br>o / Town :<br>ville | - scroll down to fir Street Address                                        | nd Client Sites & Co<br>Post Code : C<br>3085 | ntacts. 7                         | ADD     |
| 5<br>Fron<br>7.<br>Clie<br>Sit<br>De       | Note That : After creating<br>In the Customer<br>Use +ADD to cre<br>Double click or s<br>Int Site<br>Ifault<br>Itacts                                                                                                    | g a client, in the edit scree<br>screen you can<br>eate new sites o<br>select 📝 to ed<br>Search<br>E Zone T                          | now o<br>pr con<br>it exis          | and Contacts can<br>open and e<br>tacts.<br>ting entries<br>: Suburt<br>Helens | be added.<br>edit items -<br>s.<br>o / Town :<br>ville | - scroll down to fir Street Address                                        | nd Client Sites & Co<br>Post Code : C<br>3085 | Intacts.                          | ADD     |
| 5<br>Fron<br>7.<br>8.<br>Clie<br>Sit<br>De | Note That : After creating<br>In the Customer<br>Use +ADD to creat<br>Double click or se<br>Point Site<br>International<br>International | g a client, in the edit screen<br>screen you can<br>eate new sites of<br>select 🖉 to ed<br>Search<br>i Zone T<br>Search<br>Last Name | now o<br>or con<br>it exis          | and Contacts can<br>open and e<br>tacts.<br>ting entries<br>: Suburt<br>Helens | be added.<br>edit items -<br>s.<br>o/Town :<br>ville   | - scroll down to fir<br>Street Address :<br>57 Gran St<br>: Street Address | nd Client Sites & Co<br>Post Code : C<br>3085 | ntacts.<br>7<br>Contact<br>8<br>2 | ADD     |

Apr-22

| Scroll further dow<br>Use <mark>+ADD</mark> to creat | n to find a list of jobs for th<br>te new entries and 📝 to e | is customer.<br>dit existing items.                     |       |
|------------------------------------------------------|--------------------------------------------------------------|---------------------------------------------------------|-------|
| Jobs                                                 | Search                                                       |                                                         |       |
| Work site                                            | Job No                                                       | Job Name                                                | :     |
| Default                                              | 092020                                                       | HT Testing                                              | C 💼 🔶 |
| Default                                              | 2909HT                                                       | More Testing                                            | 6 🗇   |
| Hope Centre                                          | 0131                                                         | HT Test Sub                                             |       |
| Work site Default Default Hope Centre                | Job No           092020           2909HT           0131      | : Job Name<br>HT Testing<br>More Testing<br>HT Test Sub |       |

## NOTES:

- Customers and work sites can also be added directly from any of the Create Job Doc menus.
- Contacts can only be created under the customer or in the mobile app.

Safetyminder Knowledge Base - Copyright of Trans-Tasman Pty Ltd

Apr-22